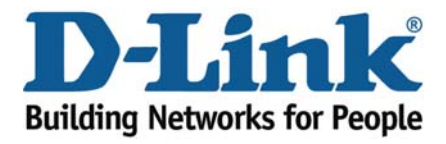

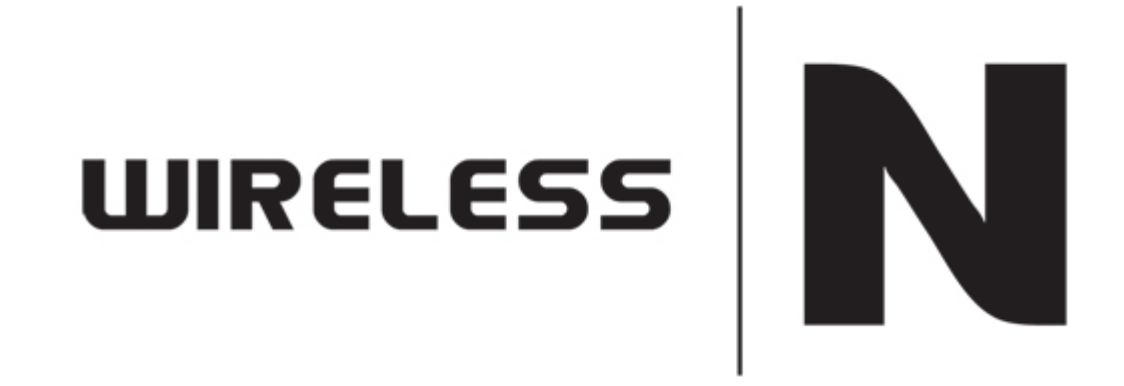

## How to Secure Wireless

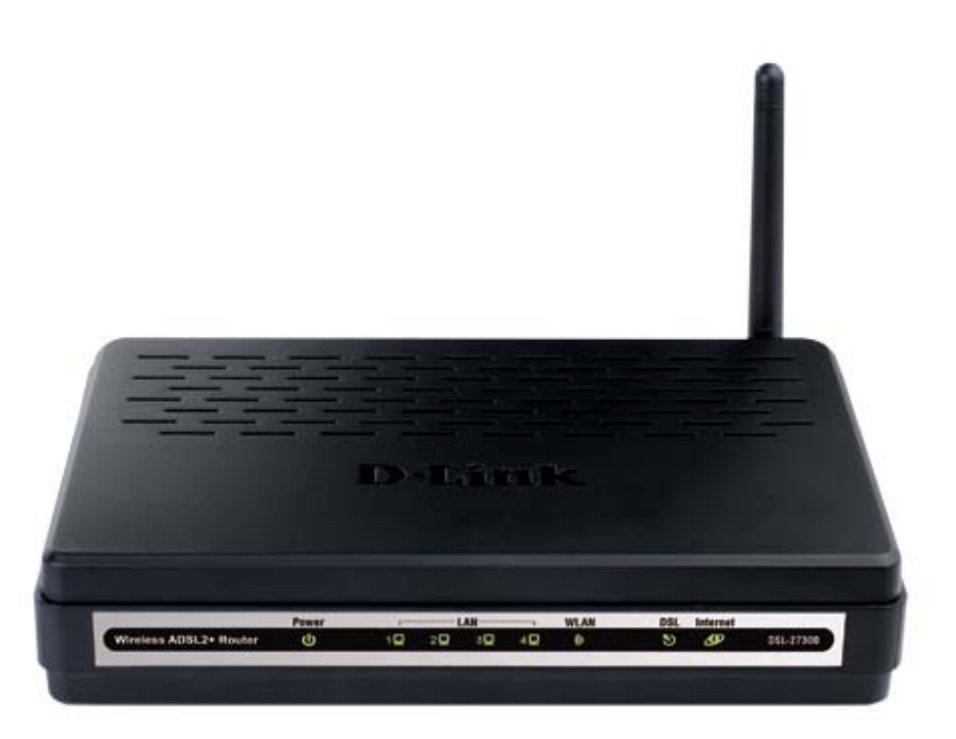

This document will detail how to secure the wireless on the DSL-2730B.

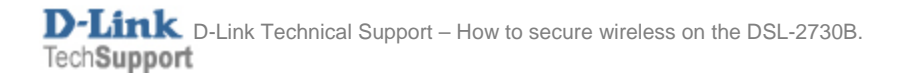

## NOTE:

The DSL-2730B is a Wireless N 150 modem / router that can achieve speeds of up to **150Mbps** using compatible wireless adapters.

- 1. Log in to the modem with the computer connected to the modem via Ethernet.
  - URL: <u>http://192.168.1.1</u> (default)
  - Username: admin
  - Password: admin (default)
  - Graphic Authentication: (randomly generated)

| 🕖 D-Link ADSL Router - Windows Internet E | xplorer                                                                                                    |                                           |
|-------------------------------------------|----------------------------------------------------------------------------------------------------|-------------------------------------------|
| 🕒 🗢 🖉 http://192.168.1.1/                 | • 🗟                                                                                                    | 4 × b Bing P -                            |
| х 🍖 -                                     |                                                                                                    |                                           |
| 🚖 Favorites 🛛 👍 🍘 Suggested Sites 👻       | 🖉 Web Slice Gallery 🕶                                                                                                    |                                           |
| 💋 D-Link ADSL Router                      |                                                                                                    | 👔 🔻 🔝 👻 🚍 🖶 👻 Page 👻 Safety 👻 Tools 👻 🔞 👻 |
| Prod                                      | luct Page: DSL-2730B Firmw                                                                                                    | are Version: AU_1.00                      |
|                                           | )-Link                                                                                                    |                                           |
|                                           | LOGIN Welcome to DSL-27308 Web Management                                                                                                    |                                           |
|                                           | Username : admin                                                                                                    |                                           |
|                                           | Validate : KSHYS                                                                                                    |                                           |
|                                           | K S_H VS                                                                                                    |                                           |
|                                           | Login                                                                                                    |                                           |
| BR                                        | гоарвалр                                                                                                    |                                           |
|                                           |                                                                                                    |                                           |
|                                           |                                                                                                    |                                           |
|                                           |                                                                                                    |                                           |
|                                           |                                                                                                    |                                           |
| Done                                      | Sector Contraction of the sector of the sector of the sect | t   Protected Mode: Off 🛛 🖓 👻 🖲 100% 👻    |

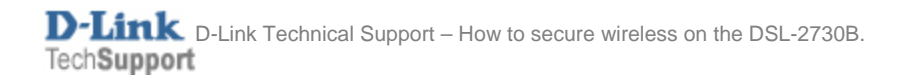

2. Select the **WIRELESS** button in the left menu.

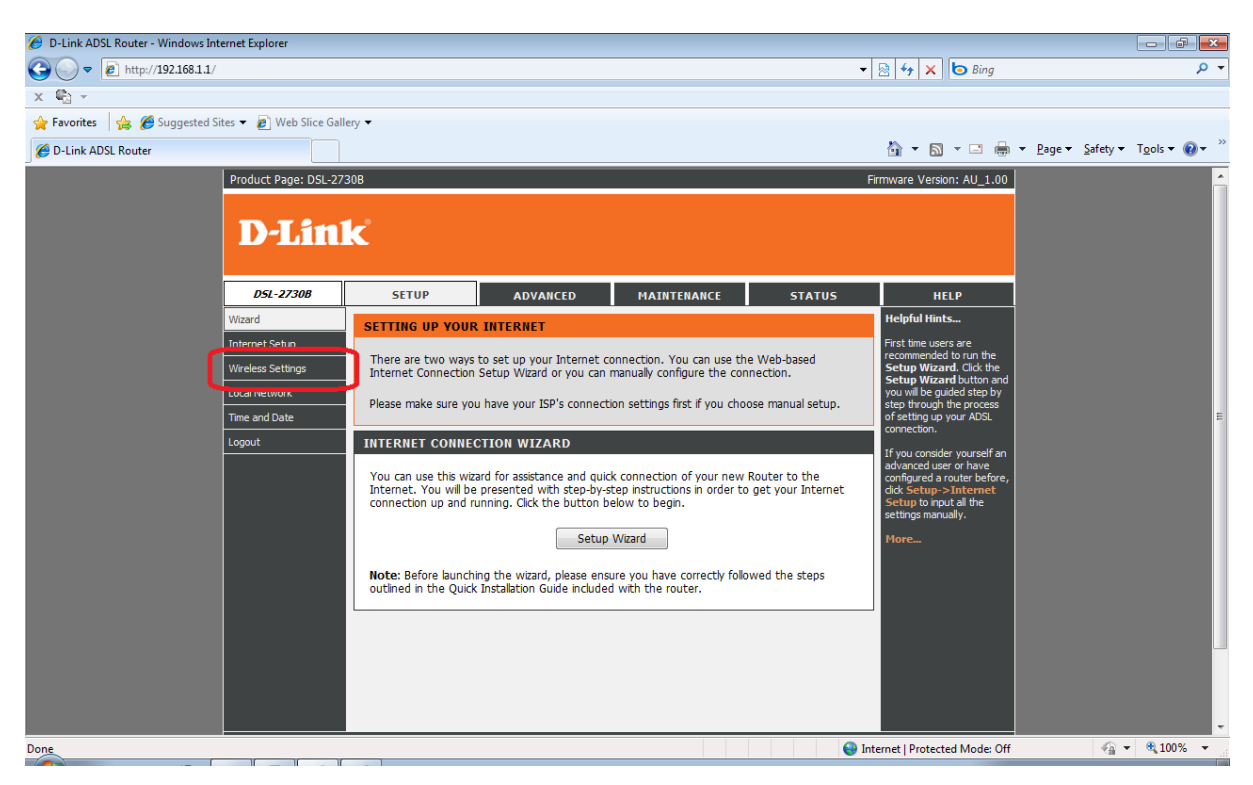

3. Select **BASIC SETTINGS** to make changes to the network name and visibility of the network.

| Provides Security Settings.     Configure your wreless security settings.     Configure your wreless security settings.     Configure your wreless secu     | 🖉 D-Link ADSL Router - Windows Internet E | Explorer           |                      |                         |                   |        |                                |   | - Ø                     | x  |
|----------------------------------------------------------------------------------------------------|-------------------------------------------|--------------------|----------------------|-------------------------|-------------------|--------|--------------------------------|---|-------------------------|----|
| X ♥ Y Tavaite                                                                                                    | G ⊂  Inttp://192.168.1.1/                 |                    |                      |                         |                   |        | 🕶 🗟 🐓 🗙 🗔 Bing                 |   | م                       | •  |
| Favorites Security Product Projec D3L-27208 Product Projec D3L-27208 Projec D3L-27208 Projec D3L-27208 Projec D3L-27208 Projec D3L-27208 Projec D3L-27208 Projec D3L-27208 Projec D3L-27208 Projec D3L-27208 Projec D3L-27208 Projec D3L-27208 Projec D3                                                                                                    | х 🖏 -                                     |                    |                      |                         |                   |        |                                |   |                         |    |
| Product Page: DSL-27308      Provare Version: AU_1.00      D-Lint C      Vard      VirelesS SETUP     A0VANCED     HAINTENANCE     STATUS     HELP      VirelesS SETUP     Configure your wireless basic settings.     Ureless Settings     Logar      VirelesS Settings     Logar      VirelesS Security      Configure your wireless security settings.     Wireless security      Vireless security      Vireless      Vireless      Vireless      Vireless      Vi | 🖕 Favorites 🛛 🛔 🏉 Suggested Sites 👻       | 🟉 Web Slice Galler | ry 🔻                 |                         |                   |        |                                |   |                         |    |
| Product Page: DSL-22308       Firmware Version: AU_1.00         DSLINCC         DSL-22308       SETUP         ADVANCED       MAINTENANCE         Stard       WIRELESS SETTINGS WIRELESS BASICS         Understeinings       Configure your wireless basic settings.         Understeinings       Wireless Settings         Understeinings       Wireless Settings         Understeinings       Wireless Security settings.         Urgout       Wireless security settings.         Wireless security       Wireless security                                                                                                    | 🖉 D-Link ADSL Router                      |                    |                      |                         |                   |        | 🏠 🕶 🗟 🕆 🖃 🌐                    |   | y ▼ T <u>o</u> ols ▼ @▼ | ** |
| D-Linck         Dr. 22308       SETUP       ADVANCED       MAINTERNANCE       STATUS       HELP         Witzed       WIRELESS SETTINGS WIRELESS BASICS         Unternet Setup       Configure your wireless basic settings.         Underse Setup       Wireless Basics         Logalut       WIRELESS SETTINGS WIRELESS SECURITY         Logout       WIRELESS SETTINGS WIRELESS SECURITY         Configure your wireless security settings.       Wireless security                                                                                                    | Prod                                      | duct Page: DSL-273 | 0 <b>B</b>           |                         |                   |        | Firmware Version: AU_1.00      |   |                         | Â  |
| DSL-22308     SETUP     ADVANCED     HAINTENANCE     STATUS     HELP       Wiard     WIRELESS SETTINGS WIRELESS BASICS     Internet Seba     Configure your wireless basic settings.     Configure your wireless basic settings.     Wireless Basics     Internet Seba     Internet Seba     Internet                                                                                                    |                                           | D-Link             | C                    |                         |                   |        |                                |   |                         |    |
| Ward       WIRELESS SETTINGS WIRELESS BASICS         Internet Sehap       Configure your wireless basic settings.         Local Network       Wireless Basics         Time and Date       WIRELESS SETTINGS WIRELESS SECURITY         Lopout       WIRELESS SECURITY         Configure your wireless security settings.       Wireless security                                                                                                    |                                           | D5L-2730B          | SETUP                | ADVANCED                | MAINTENANCE       | STATUS | HELP                           |   |                         |    |
| Internet Setup       Configure your wireless basic settings.         Local Network       Wireless Basics         Tme and Date       WIRELESS SECURITY         Lopout       WIRELESS SECURITY         Configure your wireless security settings.       Wireless security                                                                                                    | Wizar                                     | rd                 | WIRELESS SETTI       | NGS WIRELESS BAS        | SICS              |        |                                |   |                         |    |
| Wreless Settings     Wreless Basics       Tme and Date       Logout       WIRELESS SETTINGS WIRELESS SECURITY       Configure your wireless security settings.       Wreless security                                                                                                    | Intern                                    | rnet Setup         | Configure your wire  | less basic settings.    |                   |        |                                |   |                         |    |
| Local Network Time and Date Logout WIRELESS SECTIINGS WIRELESS SECURITY Configure your wireless security settings. Wireless security                                                                                                    | Wirele                                    | less Settings      | compare year three   |                         |                   |        |                                |   |                         |    |
| Logout       WIRELESS SECURITY         Configure your wireless security settings.         Wireless security                                                                                                    | Local                                     | and Date           |                      | L L                     | Wireless Basics   |        |                                |   |                         |    |
| Configure your wireless security settings.<br>Wireless security                                                                                                    | Logou                                     | ut                 |                      |                         |                   |        |                                |   |                         | 1  |
| Configure your wireless security settings.<br>Wireless security                                                                                                    | Ľ.                                        |                    | WIRELESS SETTI       | NGS WIRELESS SEC        | URITY             |        |                                |   |                         |    |
| Wireless security                                                                                                    |                                           |                    | Configure your wirel | less security settings. |                   |        |                                |   |                         |    |
|                                                                                                    |                                           |                    |                      |                         | Wireless security |        |                                |   |                         |    |
|                                                                                                    |                                           |                    |                      |                         |                   |        |                                |   |                         |    |
|                                                                                                    |                                           |                    |                      |                         |                   |        |                                |   |                         |    |
|                                                                                                    |                                           |                    |                      |                         |                   |        |                                |   |                         |    |
|                                                                                                    |                                           |                    |                      |                         |                   |        |                                |   |                         |    |
|                                                                                                    |                                           |                    |                      |                         |                   |        |                                |   |                         |    |
|                                                                                                    |                                           |                    |                      |                         |                   |        |                                |   |                         |    |
|                                                                                                    |                                           |                    |                      |                         |                   |        |                                |   |                         |    |
| S Internet   Protected Mode: Off                                                                                                    |                                           |                    |                      |                         |                   | 6      | Internet   Protected Mode: Off | 4 | a <b>▼</b> € 100% ▼     |    |

**D-Link** D-Link Technical Support – How to secure wireless on the DSL-2730B. TechSupport

- 4. Change the **WIRELESS NETOWRK NAME (SSID)** to a name you wish to call your network e.g. in this example, we have left the default name *DSL-2730B*.
  - You may change the wireless channel from 'Auto Scan' to a single channel if you are experiencing signal issues (channels 1, 6 and 11 are recommended).

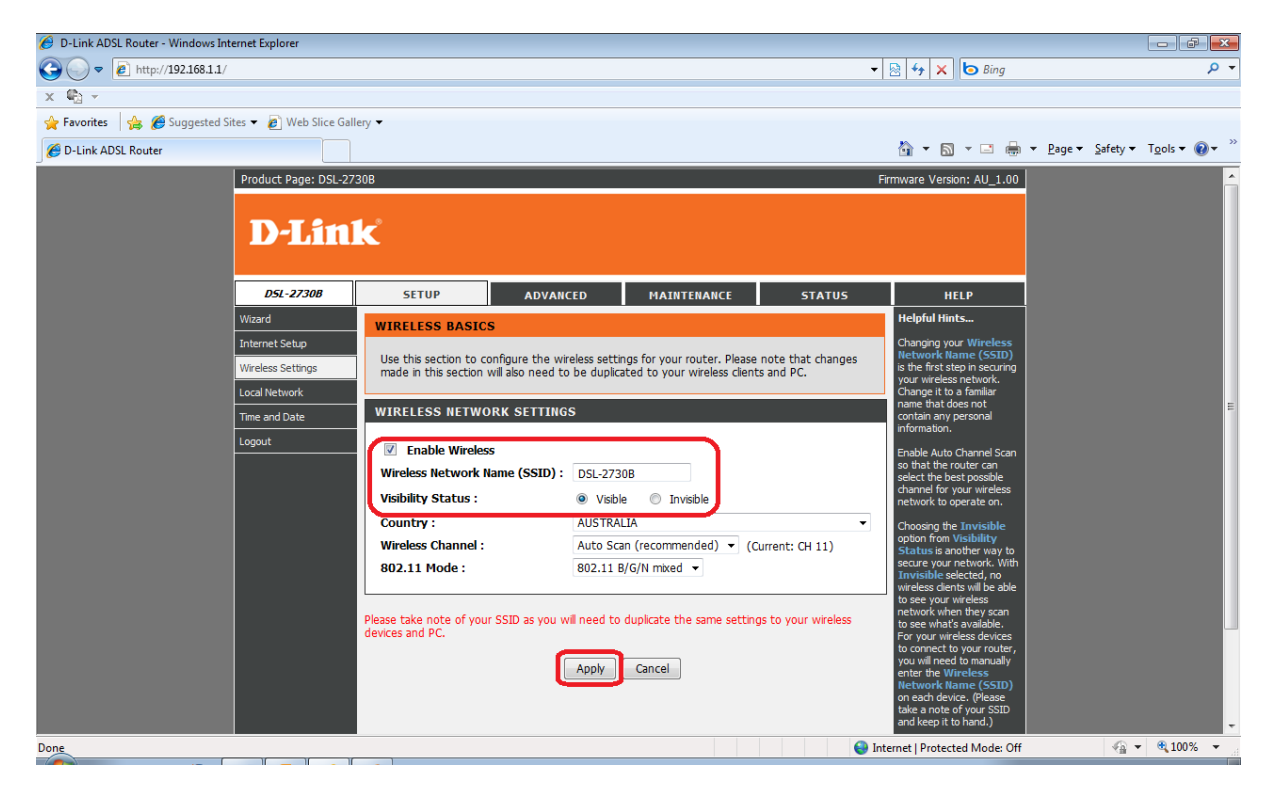

- 5. Click APPLY to activate the changes
- 6. Select WIRELESS SETTINGS from the left menu and click WIRELESS SECURITY.

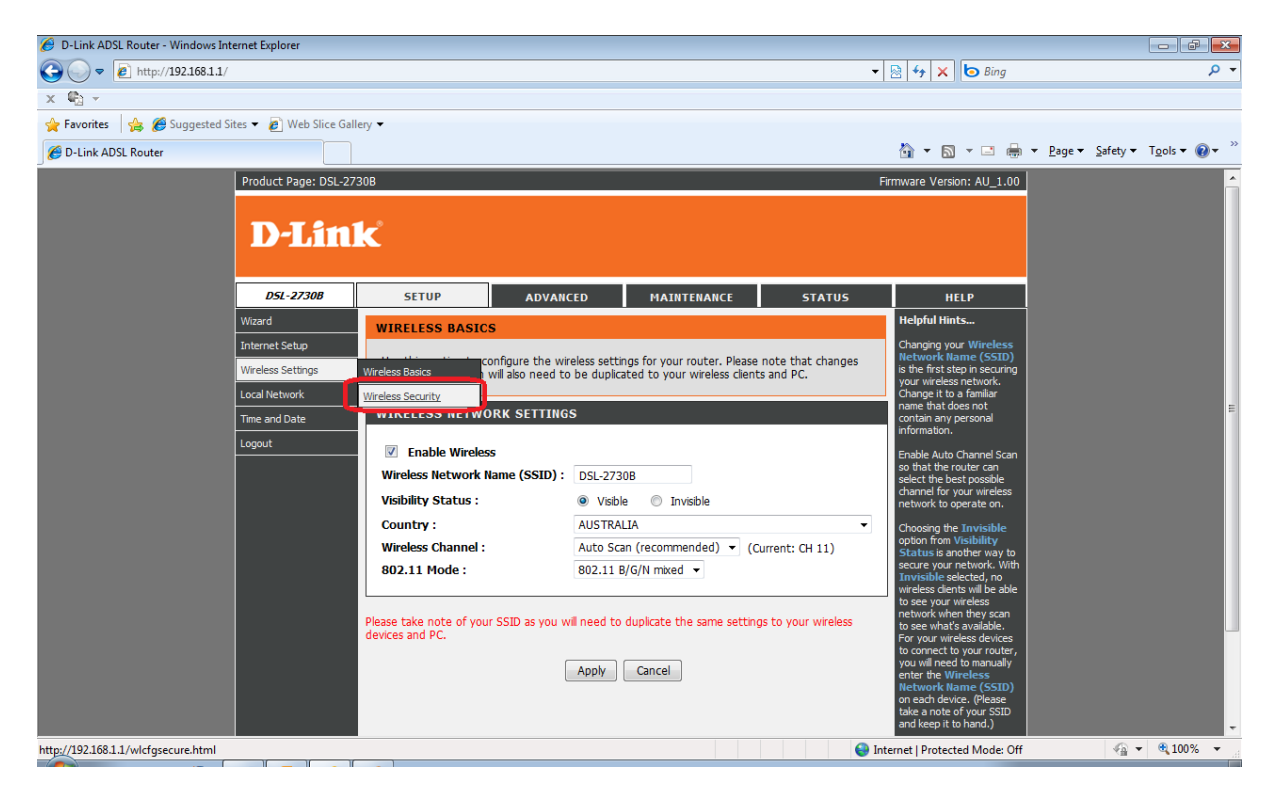

- 7. Select the preferred wireless *Security Mode* from the drop down menu.
- Recommended: WPA2 Only.

| 🔗 D-Link ADSL Router - Windows Internet Explorer |                                                                                                    |                                                                                                    |                                                                                                    |                                                                |                                                           |                      |
|--------------------------------------------------|----------------------------------------------------------------------------------------------------|----------------------------------------------------------------------------------------------------|----------------------------------------------------------------------------------------------------|----------------------------------------------------------------|-----------------------------------------------------------|----------------------|
|                                                  |                                                                                                    |                                                                                                    |                                                                                                    | •                                                              | 🗟 😽 🗙 🗔 Bing                                              | + م                  |
| x 🖏 -                                            |                                                                                                    |                                                                                                    |                                                                                                    |                                                                |                                                           |                      |
| 🚖 Favorites 🛛 🚖 🏉 Suggested Sites 👻 🔊 We         | b Slice Gallery 👻                                                                                                 |                                                                                                    |                                                                                                    |                                                                |                                                           |                      |
| C D-Link ADSL Router                             |                                                                                                    |                                                                                                    |                                                                                                    |                                                                | 🏠 🕶 🗟 👻 🚍 🌐                                               | T <u>o</u> ols ▼ 🔞 ▼ |
|                                                  |                                                                                                    |                                                                                                    |                                                                                                    |                                                                |                                                           | ^                    |
| D5L-27.                                          | 30B SETUP                                                                                                    | ADVANCED                                                                                                    | MAINTENANCE                                                                                                    | STATUS                                                         | HELP                                                      |                      |
| Wizard                                           | WIRELESS SE                                                                                                    | CURITY                                                                                                    |                                                                                                    |                                                                | Helpful Hints                                             |                      |
| Internet Setup                                   |                                                                                                    | to an formation with a second                                                                                                    |                                                                                                    | Disease states that                                            | If you enable Wireless<br>Security, make sure you         |                      |
| Wireless Settin                                  | changes made                                                                                                    | on this section will also need to                                                                                                    | be duplicated to your wirel                                                                                                    | ess clients and PC.                                            | write down the<br>encryption key that you                 |                      |
| Local Network                                    |                                                                                                    |                                                                                                    |                                                                                                    |                                                                | have configured. You will<br>need to enter this           |                      |
| Time and Date                                    | WIRELESS SE                                                                                                    | CURITY MODE                                                                                                    |                                                                                                    |                                                                | information on any wireless<br>device that you connect to |                      |
| Logout                                           | To protect you<br>three wireless<br>encryption stan<br>Security Mode<br>Please take note o<br>your wireless devic | r privacy you can configure wir<br>centry modes including: WEP,<br>faird. WPA and WPA2 provide:<br>:: None<br>f your SSID and sect<br>water with the second sector<br>water with the second second second second<br>water with the second second second second second<br>water with the second second secon | eless security features. This<br>WPA and WPA2. WEP is th<br>a higher level of security.<br>(PA or WPA2)<br>UPA or WPA2)<br>UPA creation of the security.<br>(PA or WPA2)<br>UPA creation of the security.<br>(PA or WPA2)<br>UPA creation of the security. | device supports<br>e original wireless<br>the same settings to | your wireless network.<br>More                            | E                    |
|                                                  |                                                                                                    |                                                                                                    |                                                                                                    |                                                                |                                                           |                      |
| Done                                             |                                                                                                    |                                                                                                    |                                                                                                    | ee Ir                                                          | iternet   Protected Mode: Off                             | <br>• • • • •        |

- 8. Leave the other fields below as default and insert a password / key which will be used to connect your wireless clients to the network.
  - WPA Mode: WPA-PSK
  - Group Key Update Interval: 3600
  - Pre-Shared Key (password): create a password with a minimum of 8 characters e.g. *passw0rdexample* was used in this guide.

| 🕖 D-Link ADSL Router - Windows Internet Explorer  |                                                                                                    |                               | _ # <mark>*</mark>                         |
|---------------------------------------------------|----------------------------------------------------------------------------------------------------|-------------------------------|--------------------------------------------|
| C→  C→  E http://192.168.1.1/                     | <b>.</b>                                                                                                    | 🗟 😽 🗙 🗔 Bing                  | + م                                        |
| x 🐑 -                                             |                                                                                                    |                               |                                            |
| 🙀 Favorites 🛛 👍 🏉 Suggested Sites 👻 🔊 Web Slice G | allery 🕶                                                                                                    |                               |                                            |
| 🖉 D-Link ADSL Router                              |                                                                                                    | 🏠 • 🖻 • 🖃 🖶                   | ▼ Page ▼ Safety ▼ Tools ▼ Q ▼ <sup>≫</sup> |
|                                                   | Security Mode :       WPA2 Only         WPA         Use WPA or WPA2 mode to achieve a balance of strong security and best compatibility. This mode uses WPA for legacy clients while maintaining higher security with stations that are WPA2 capable. Also the strongest client that the client supports will be used. For best security, use WPA2 Only mode. This mode uses ASIC CMP) cpiter and legacy stations are not allowed access with WPA security. For maximum compatibility, use WPA2 Only. This mode uses ASIC CMP) cpiter and legacy stations are not allowed access with WPA security. For maximum compatibility, use WPA2 Only. This mode uses ASIC CMP) cpiter ante gaming and legacy devices work only in this mode.         To achieve better wireless performance use WPA2 Only security mode (or in other words AES cpher).         WPA-PSK does not require an authentication server. The WPA option requires an external RADIUS server. |                               |                                            |
|                                                   | If select the WPA-Enterprise mode ,the settings will take effect after rebooted the device. WPA Mode : WPA-PSK ▼ Group Key Update Interval : 3600 (seconds)  PRE-SHARED KEY  The Pre-Shared Key should be between 8 and 63 ASCII characters, or 64 hexadecimal digits. Pre-Shared Key : passw0rdex[ample]                                                                                                    | Ī                             | E                                          |
| Done                                              | Please take note of your SSID and security Key as you will need to duplicate the same settings to your wreless devices and PC.  Apply Cancel  Apply Cancel                                                                                                    | Iternet   Protected Mode: Off |                                            |

- 9. Click APPLY to save and activate the changes.
- 10. On the wireless client, enable the wireless switch (WLAN) if available and scan for wireless networks.
  - Example below is from a Windows 7 laptop connecting to a wireless network.
- 11. Click on the '**bar graph'** in the task tray, followed by selecting your network from the list and click *Connect*.

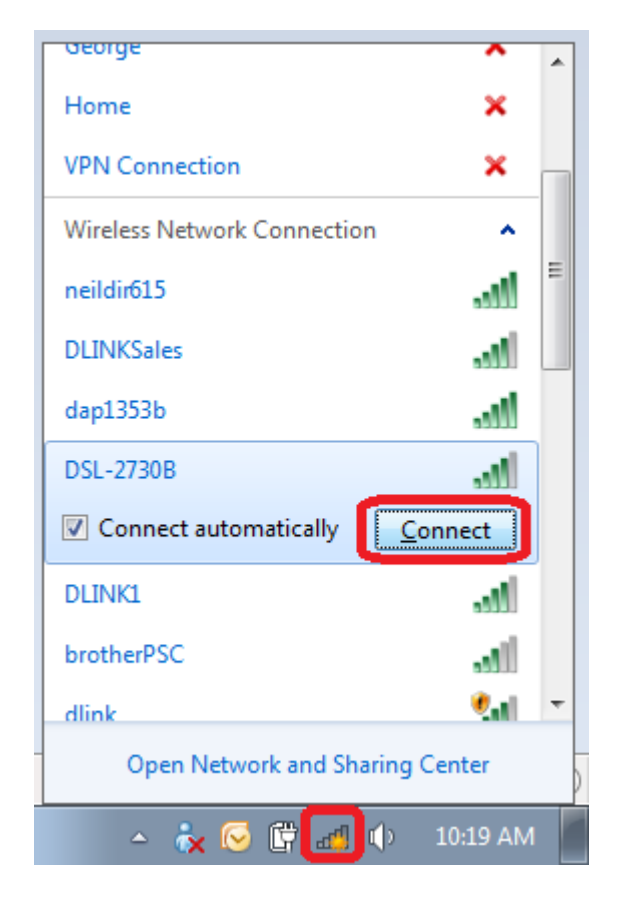

- 12. You will be prompted for the network key.
  - Enter the key you created in step 8 of this guide.

| 🔮 Connect to a Network        |                         |           |  |  |  |  |
|-------------------------------|-------------------------|-----------|--|--|--|--|
| Type the network security key |                         |           |  |  |  |  |
|                               |                         |           |  |  |  |  |
| Security key:                 | passw0rdexample         |           |  |  |  |  |
|                               | <u>H</u> ide characters |           |  |  |  |  |
|                               |                         |           |  |  |  |  |
|                               |                         |           |  |  |  |  |
|                               |                         | OK Cancel |  |  |  |  |